# Rustenburg Administratie

### Automatische bankkoppeling-InformerOnline

### Inleiding

Met een automatische bankkoppeling levert jouw bank de mutaties van de bankrekening aan voor InformerOnline. Deze mutaties worden automatisch geladen. Vervolgens worden deze mutaties klaargezet om gekoppeld te worden. Het voordeel van een automatische bankkoppeling is dat je niet elke maand handmatig een zogeheten MT940 bestand hoeft te downloaden en toe te zenden.

Er zijn twee mogelijkheden om een automatische koppeling in InformerOnline te realiseren; via jouw directe online bankomgeving of via Ponto.

| KAMER VAN KOOPHANDEL<br>FACTUURNUMMER: 221612568    | Contraction of the second second seco |
|-----------------------------------------------------|----------------------------------------------------------------------------------------------------|
| 51,30 4350 - Administratiekosten 🛞 🖹                | ₫ 24-08-2021                                                                                                    |
| 1009 ACTION<br>ZWAAGDIJK 24-08-2021 14:08 PAS: 9677 | Konto C                                                                                                    |
| 9,30 4300 - Kantoorbenodigdheden 🅪 🗟                | ₫ 24-08-2021                                                                                                    |

#### Voorbeeld van een automatische bankkoppeling

# Optie 1: Je hebt één van de volgende banken: Rabobank, Knab, Bunq of ING

Met één van bovengenoemde banken is een automatische bankkoppeling erg makkelijk te realiseren:

- 1. Log in met jouw persoonlijke gegevens via app.informer.eu
- 2. Ga naar Instellingen
- 3. Klik onder Stamgegevens op Bankkoppelingen
- 4. Klik op nieuw (rechts bovenin)
- 5. Selecteer jouw bankrekening
- 6. Klik onder koppelingen op jouw bank
- 7. Op dit moment verwijst InformerOnline jou naar jouw eigen online bankomgeving om de verdere autorisatie te voltooien.
- 8. Indien stap 7 is gelukt, is de automatische bankkoppeling gerealiseerd!

### Optie 2: Je hebt een bank die niet tussen optie 1 staat

#### Account aanmaken

- 1. Geef aan ons aan dat je gebruik maakt van een andere bank die onder optie 1 genoemd staat
- 2. Wij zullen een account aanmaken bij Ponto voor jou, in jouw mail zal je een mail ontvangen waarin je toegang hebt tot 'jouw bedrijf'.

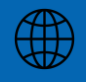

www.rustenburgadministratie.nl

0227-201042

info@rustenburgadministratie.nl

## Rustenburg Administratie

Meer focus, zonder zorgen

3. Klik op de knop registreren in de mail

| ponto                                                                                                    | Ponto is a solution of<br>Isabel Group       |
|----------------------------------------------------------------------------------------------------|----------------------------------------------|
| Ponto Organisatie Ui                                                                                                    | tnodiging                                    |
| Je werd uitgenodigd om lid te worden van TM<br>Klik op de onderstaande knop om u aan te me<br><u>@quicknet.nl</u> .<br>Registreren | ID Installatie.<br>elden met het e-mailadres |
| Als u geen deel wit uitmaken van deze organ<br>gewoon negeren.<br>Ponto support                                                    | isatie, kunt u deze e-maii                   |
|                                                                                                    |                                              |
| Boulevard de l'Imperatrice 13-15<br>Keizerinlaan 1000 Brussels, BELGIUM                                                            | Algemene voorwaarden<br>Privacy verklaring   |

- 4. Maak een login aan (voor- en achternaam en wachtwoord)
- 5. Bevestig je account in je mail
- 6. Klik op de button uitnodiging accepteren

#### Bankrekening toevoegen en koppelen

- 7. Klik op Bankrekeningen
- 8. Klik op Bankrekening toevoegen
- 9. Selecteer jouw bank en voltooi de autorisatie middels jouw scanner/app etc.
- 10. Laat ons weten indien stap 9 gelukt is, dan verzorgen wij de rest!

Deze acties zijn vereist door jouw persoonlijk, omdat wij willen voorkomen dat wij beschikking krijgen over jouw daadwerkelijke bankomgeving. Op deze manier verzorgen wij een **betrouwbare** en **efficiënte** automatische bankkoppeling!

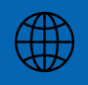

www.rustenburgadministratie.nl

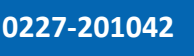

info@rustenburgadministratie.nl